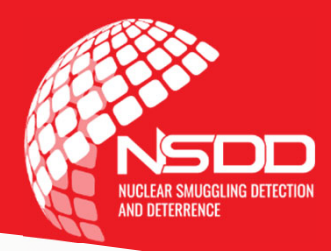

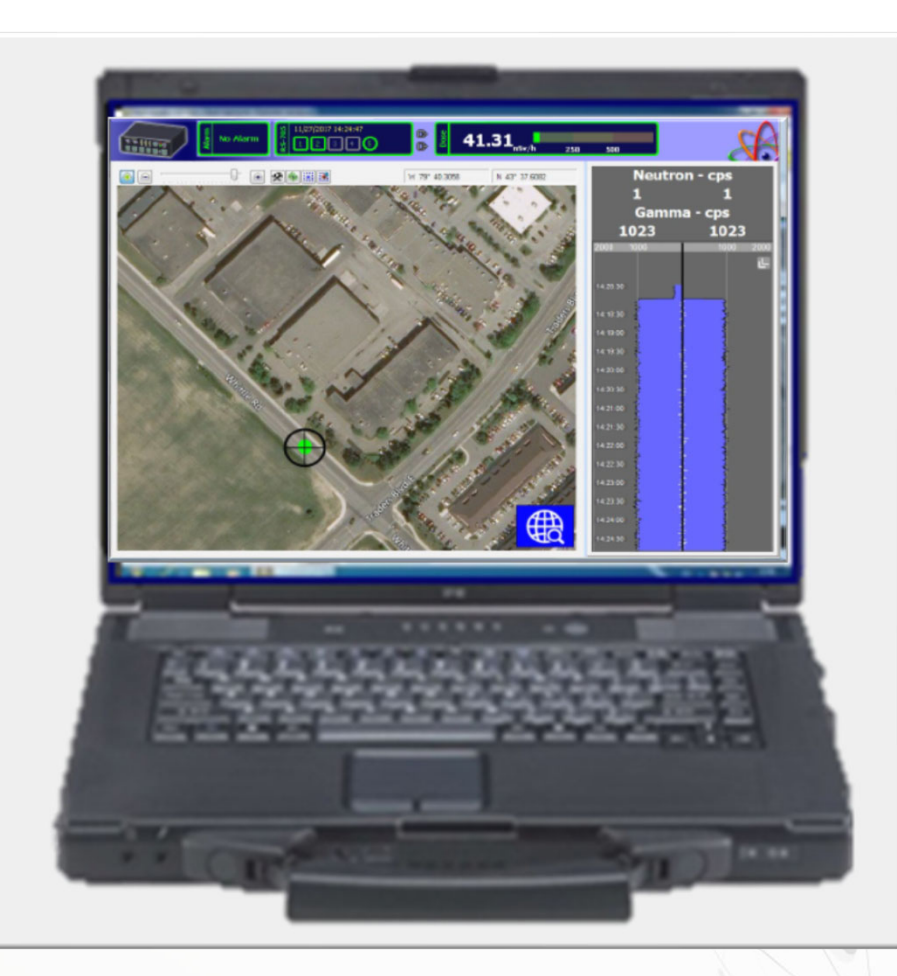

Internal Security and Law Enforcement Operator Training Radiation Solutions Inc. (RSI) User Interfaces

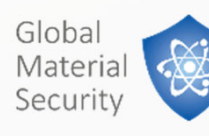

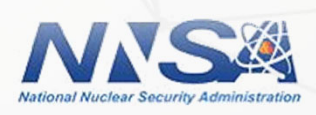

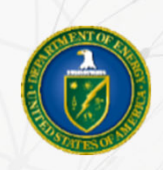

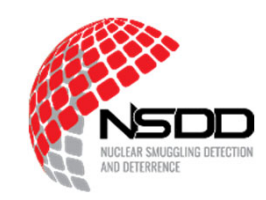

Utilize the three Radiation Solutions Inc. (RSI) user interfaces. Demonstrate basic functionality of RadAssist.

Demonstrate how to navigate RadView.

Discuss the use of the RadMobile application.

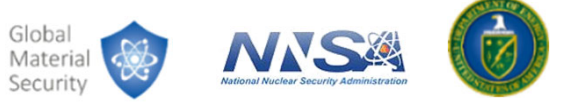

## **Overview**

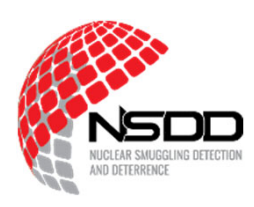

There are three user interfaces for the RSI:

- 1. RadAssist
  - Interface for technical experts
- 2. RadView
  - Preferred interface
- 3. RadMobile
  - Minimal alarm information

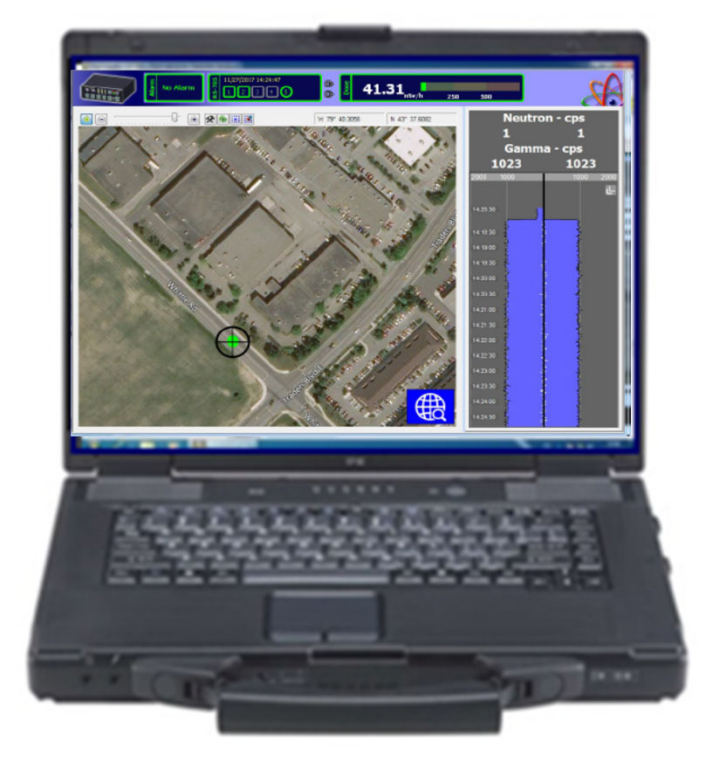

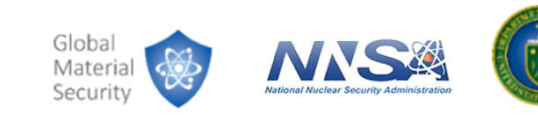

### RadAssist

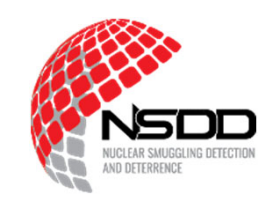

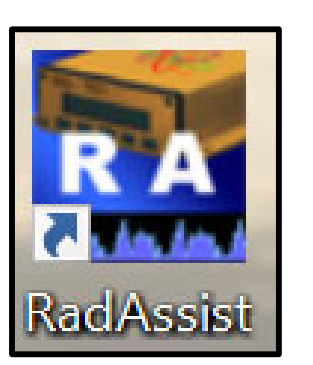

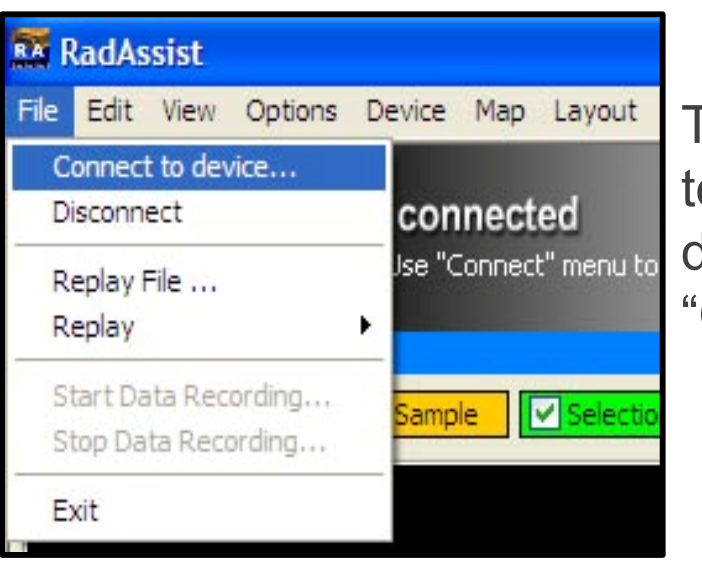

To manually connect the program to the device, Select the "**File**" drop down menu, then select "**Connect to device...**"

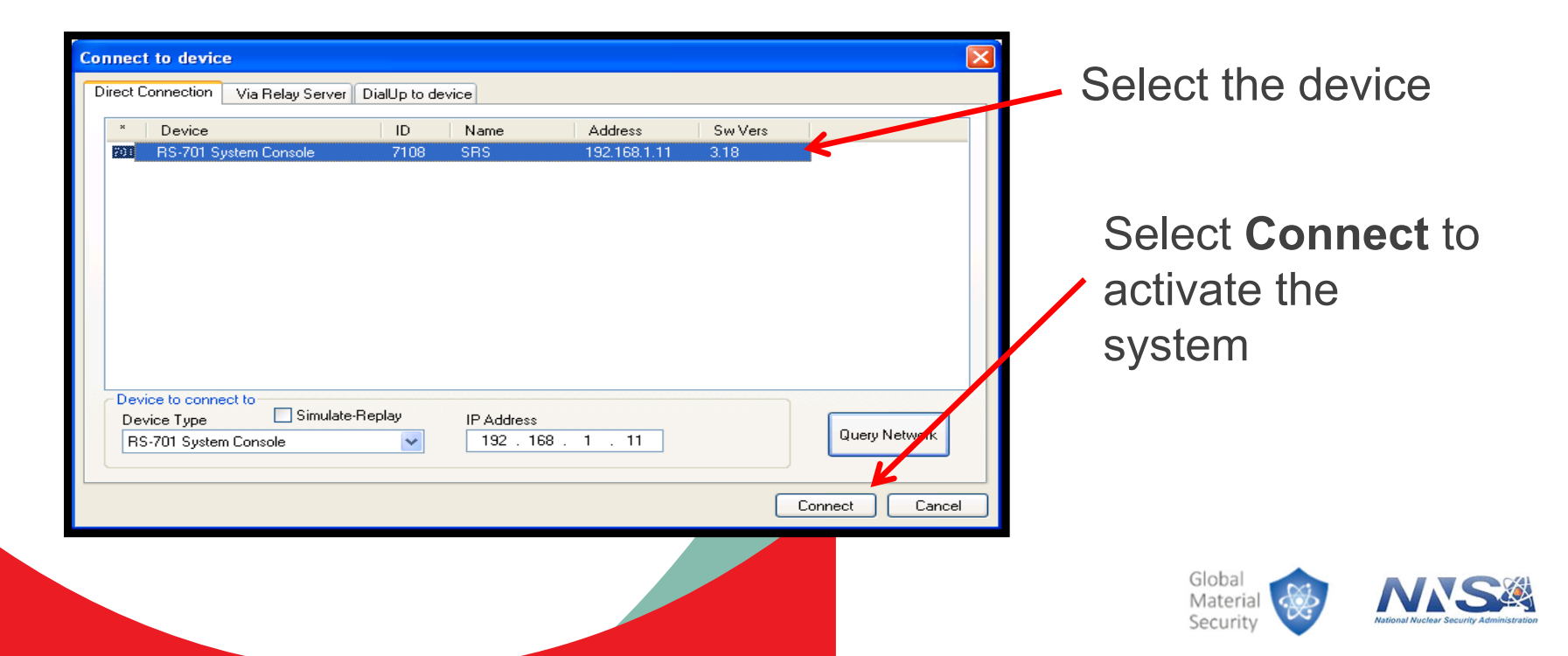

5

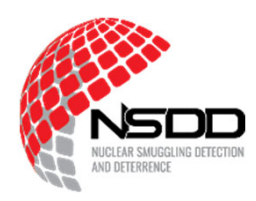

### **Standard display (Live Data View):**

| RadAssist - v6.2.43.0<br>File Options Layout Device Tools Language Hel     |                                                                                                    | - 0                                                                                                    |
|----------------------------------------------------------------------------|----------------------------------------------------------------------------------------------------|----------------------------------------------------------------------------------------------------|
| Device connection<br>R5-605 - Relay:Linked To Device<br>Not recording data | Supervise         Supervise         Supervise <thsuprvise< th=""> <thsuprevise< th=""> <ths< th=""><th>42.079<br/>16.535<br/>9 MAE</th></ths<></thsuprevise<></thsuprvise<> | 42.079<br>16.535<br>9 MAE                                                                                                    |
| VD1 VD2 VD3 VD4                                                            | ngle Selection Current BG Anomaly ROI                                                                                                    | TOTAL_GMM Vd:1 Exposure Rate Vd:1 DOSE_GMM Vd:1 TOTAL_GMM                                                                                                    |
|                                                                            | Waterfall Display                                                                                                    | 13:17:30<br>13:18:30<br>13:18:30<br>13:18:30<br>13:19:30<br>13:19:30<br>13:20:00<br>13:21:00<br>13:22:00<br>13:22:00<br>13:20:00<br>13:20:00<br>10:00<br>10:00<br>10:00<br>10: |
|                                                                            | Summed Spectra                                                                                                    | 1122:30<br>13:23:30<br>13:23:30<br>13:24:00<br>13:24:00<br>14:24:00<br>14:24:00<br>14:24:24:24:24:24:24:24:24:24:24:24:24:24                                                                                                    |
| N Whythe while who trailing a                                              |                                                                                                    | <     Im Selection Analysis Run-Time Analysis Im UAV Direction                                                                                                    |
| 🚽 Live Data View 🕥 GIS Data View 🔌 Scan 🔳 Even                             |                                                                                                    |                                                                                                    |
|                                                                            | Navigation Tabs                                                                                                    |                                                                                                    |
|                                                                            |                                                                                                    | Global<br>Material                                                                                                    |

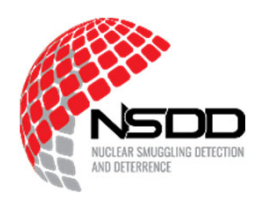

#### Left/Right Scan View:

💊 Scan 👖

| RadAss<br>File Opt            | ist - v<br>ions | /6.2.43.0<br>Layout Too<br>Not | ols Languag        | e <u>H</u> elp        |          |                     |       |                      |      |           |     |              |              |                         |                                | R                     |              | - o<br>Solutions inc         | ×        |
|-------------------------------|-----------------|--------------------------------|--------------------|-----------------------|----------|---------------------|-------|----------------------|------|-----------|-----|--------------|--------------|-------------------------|--------------------------------|-----------------------|--------------|------------------------------|----------|
| Scan                          | 0 7 Å           | ) u                            | se "Connect" rr    | nenu to establish con |          |                     |       |                      |      |           |     |              |              |                         |                                |                       | 1113         | 155152                       | Í.       |
| Manual Cleared                |                 |                                |                    |                       |          | FHP U-1 - Scan# 6-1 |       |                      |      |           |     | Manual       |              |                         |                                | Cleared               |              |                              |          |
| Start: <sup>2</sup><br>Cleare | 16/0<br>d: 1    | 2/2022 19<br>6/02/2022         | :07:37<br>19:31:17 |                       |          |                     | 75    | 50                   | ] :  | 25        |     | 25           | 50 7<br>L    | 5<br>Start: 7<br>Cleare | 16/02/2022 19<br>d: 16/02/2022 | ):07:37<br>2 19:31:17 |              |                              |          |
|                               |                 | - 20,030                       | SUEY               |                       | Co-60    | Industrial          | 19.00 | £ 00                 |      |           |     |              |              |                         |                                |                       |              |                              |          |
|                               | Clear           | Alarm                          |                    |                       |          | Start Dwell BG      | 1R/h  | <br>1R/h 1mR/h 1μR/h |      | <br>1mR/h | 1R/ | Start Dwell  |              | Start Scan Extend       |                                | Extend Dwell          |              |                              |          |
| 🔥 Pendin                      |                 | Scan Log                       |                    |                       |          |                     |       |                      |      |           |     |              |              |                         |                                |                       |              |                              |          |
| * Sca                         | n#              | Scan Mode                      | Date               | Time                  | Duration | Alarm Status        |       | Analysis Re          | sult |           |     | Total Count  | Dose Rate    | Device Type             | Name                           | Serial#               | File Name    |                              | ^        |
| ٠                             | 6-1             | Segment                        | 2/16/2022          | 7:07:37 PM            | 00:32    | Cleared             |       | Cobalt-60            |      |           |     | 3171.1 [cps] | 9.8 [µR/h]   | RS-605                  | FHP U-1                        | 82                    |              |                              |          |
| e                             | 5-1             | Segment                        | 2/16/2022          | 7:04:41 PM            | 00:28    | Cleared             |       | Cobalt-60            |      |           |     | 3595.0 [cps] | 13.4 [µR/h]  | RS-605                  | FHP U-1                        | 82                    | C:\ProgramDa | ta RadiationSolutions RadAss | sist\R!  |
| 0                             | 4               | DwellSegment                   | 2/16/2022          | 7:04:02 PM            | 00:01    | No Alarm            |       |                      |      |           |     | 0.0 [cps]    | 0.0 [µR/h]   | RS-605                  | FHP U-1                        | 82                    |              |                              |          |
| 6                             | 3-1             | Segment                        | 2/16/2022          | 7:03:35 PM            | 00:01    | Cleared             |       | Cobalt-60            |      |           |     | 3717 5 [cmc] | 14.7 [up.4-] | RS-605                  | FHP U-1                        | 82                    |              |                              |          |
|                               |                 | C                              | 2/10/2022          | C.CC.CO.DM            | 00.23    | d                   |       | Caball CO            |      |           |     | 2010 5 []    | 100 (Jac/11) | 00 005                  | ninu 4                         | 02                    |              |                              | ~        |
| Live Da                       | ita Vie         | ww 🚺 GIS C                     | ata View           | Scan 🗆 Event          | Log      |                     |       |                      |      |           |     |              |              |                         |                                |                       |              |                              | <b>`</b> |

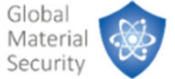

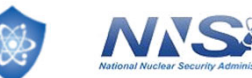

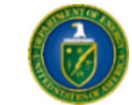

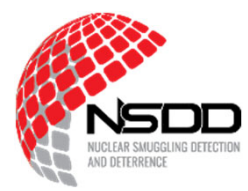

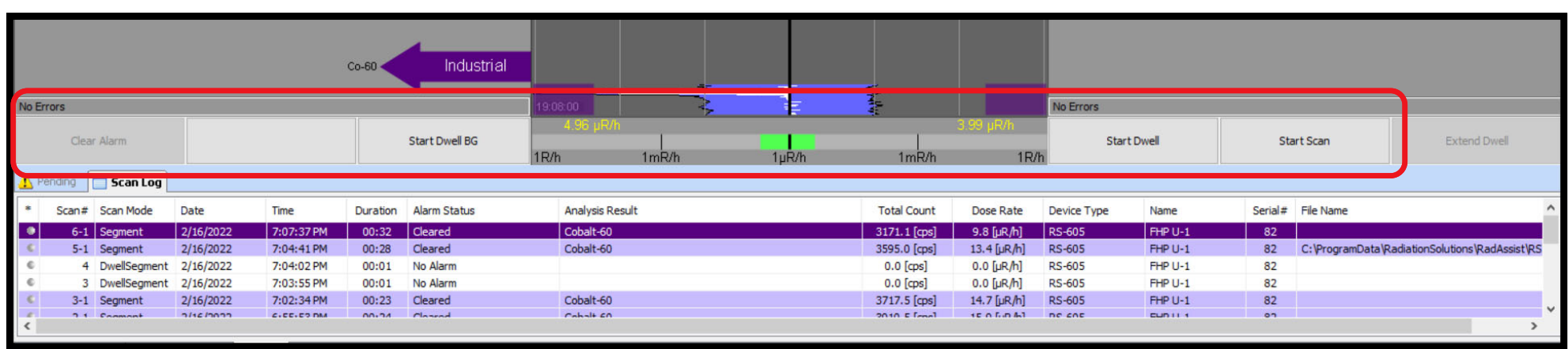

**Clear Alarm** – Clears the PENDING ALARMS

Start Dwell BG – Begins a BG [background] measurement

**Start Dwell** – Starts the DWELL CYCLE

Start Scan (Start Occupancy) - Starts the SCAN CYCLE

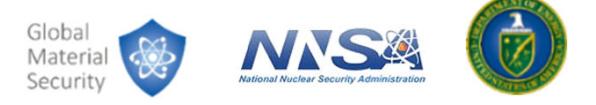

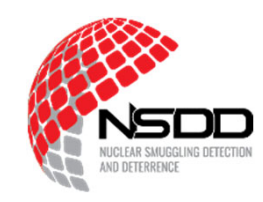

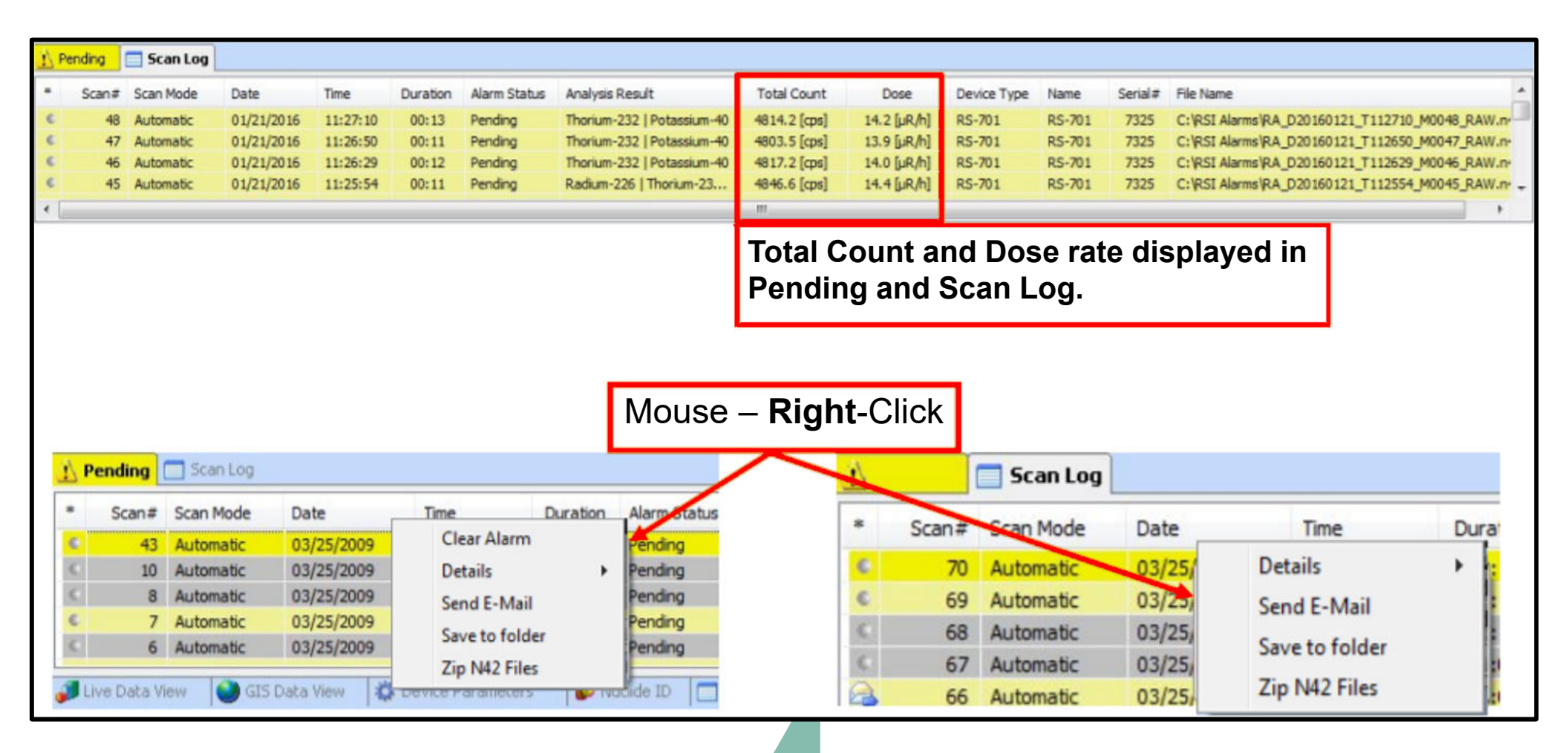

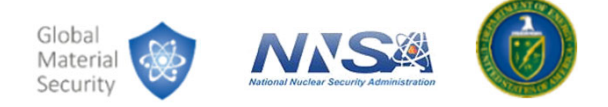

## RadView

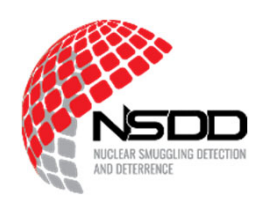

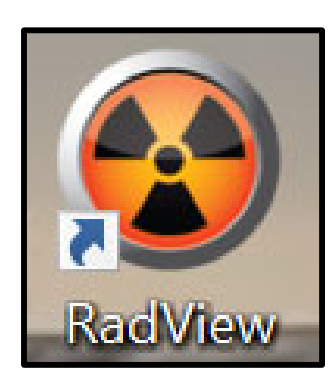

#### Default screen

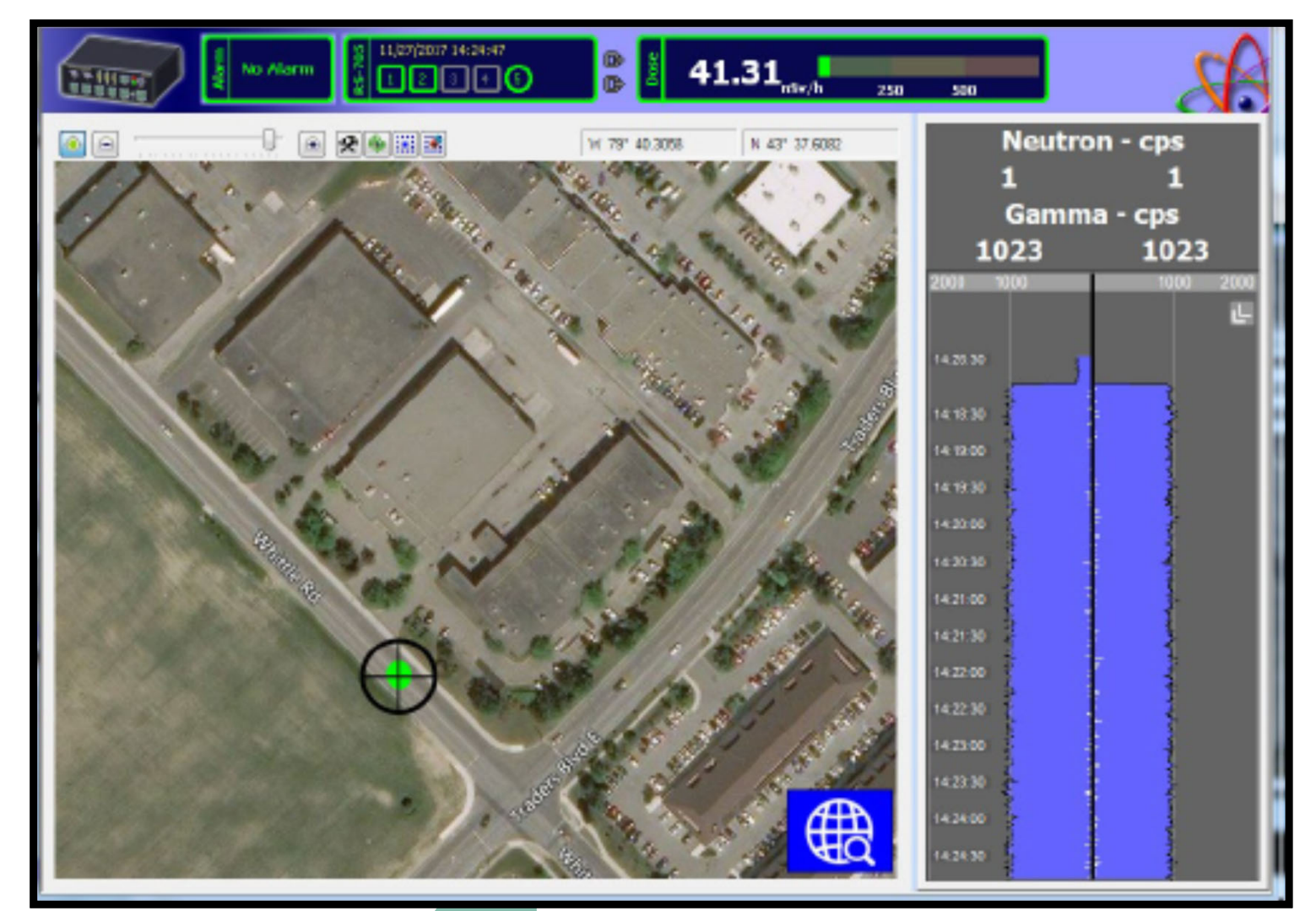

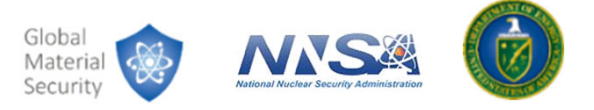

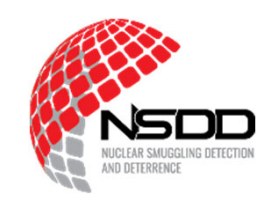

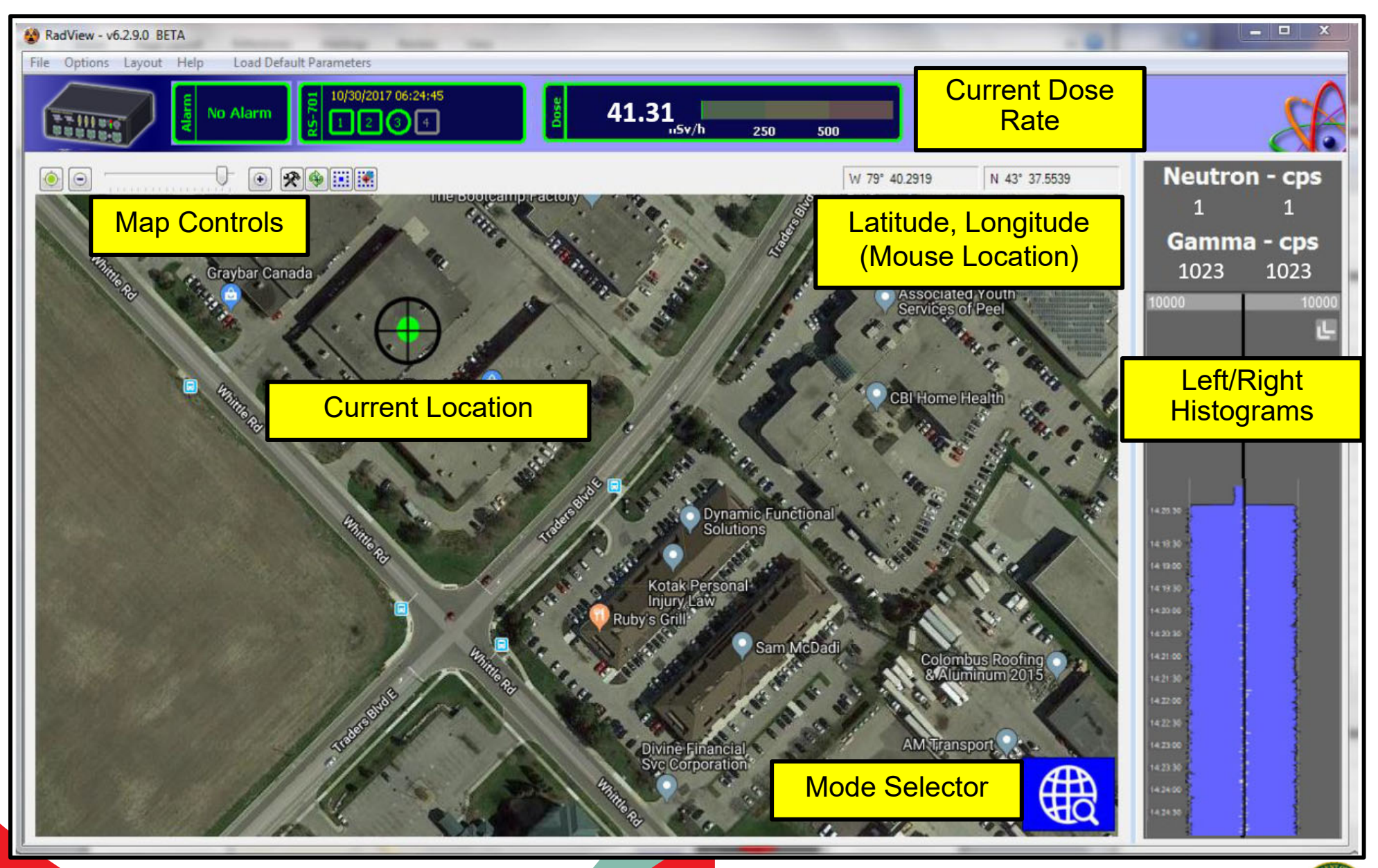

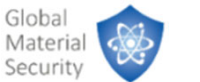

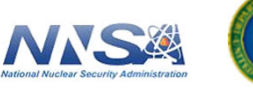

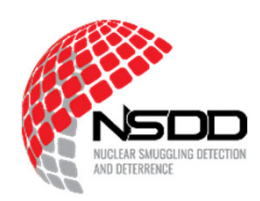

#### Modes:

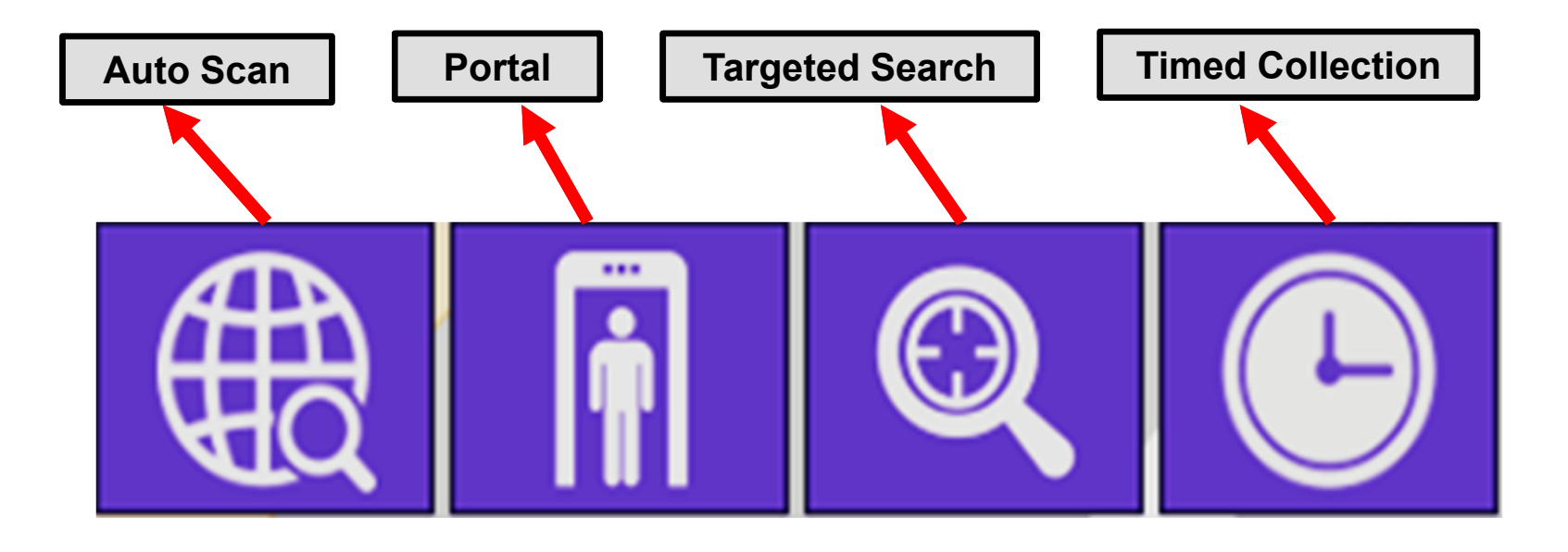

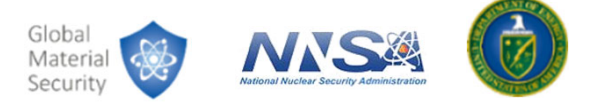

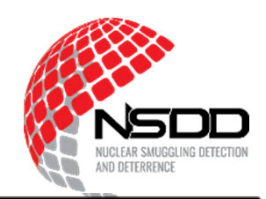

Alarms are immediately identified. Click **Mute** to acknowledge.

You can click **Identify** to take a longer dwell.

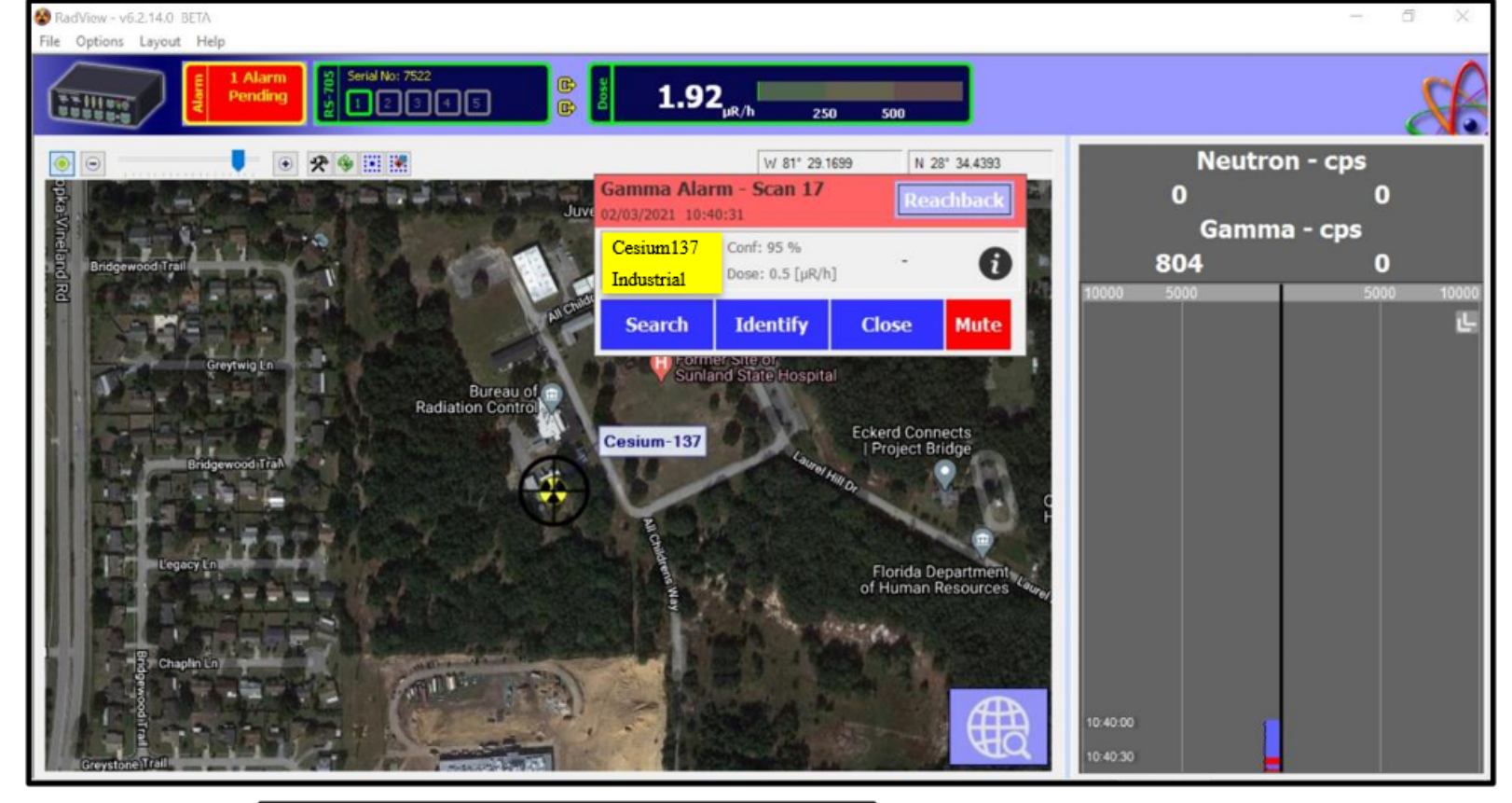

Multiple isotopes can be identified.

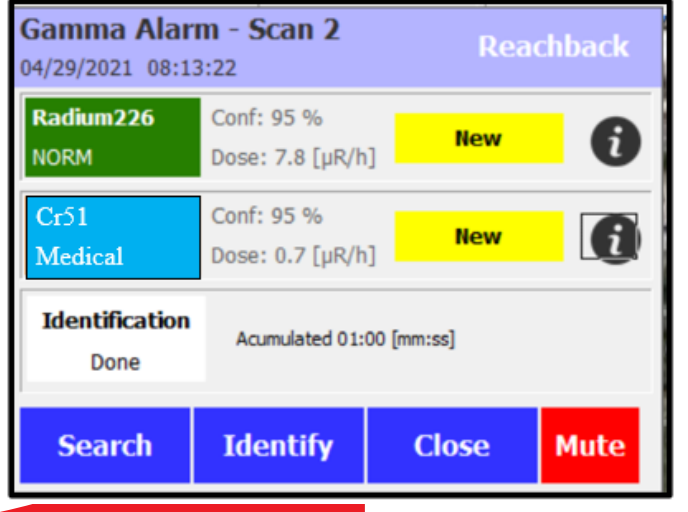

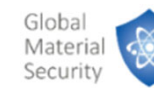

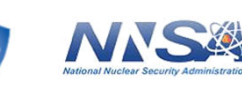

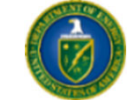

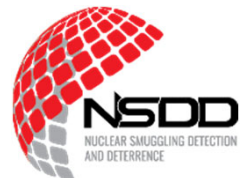

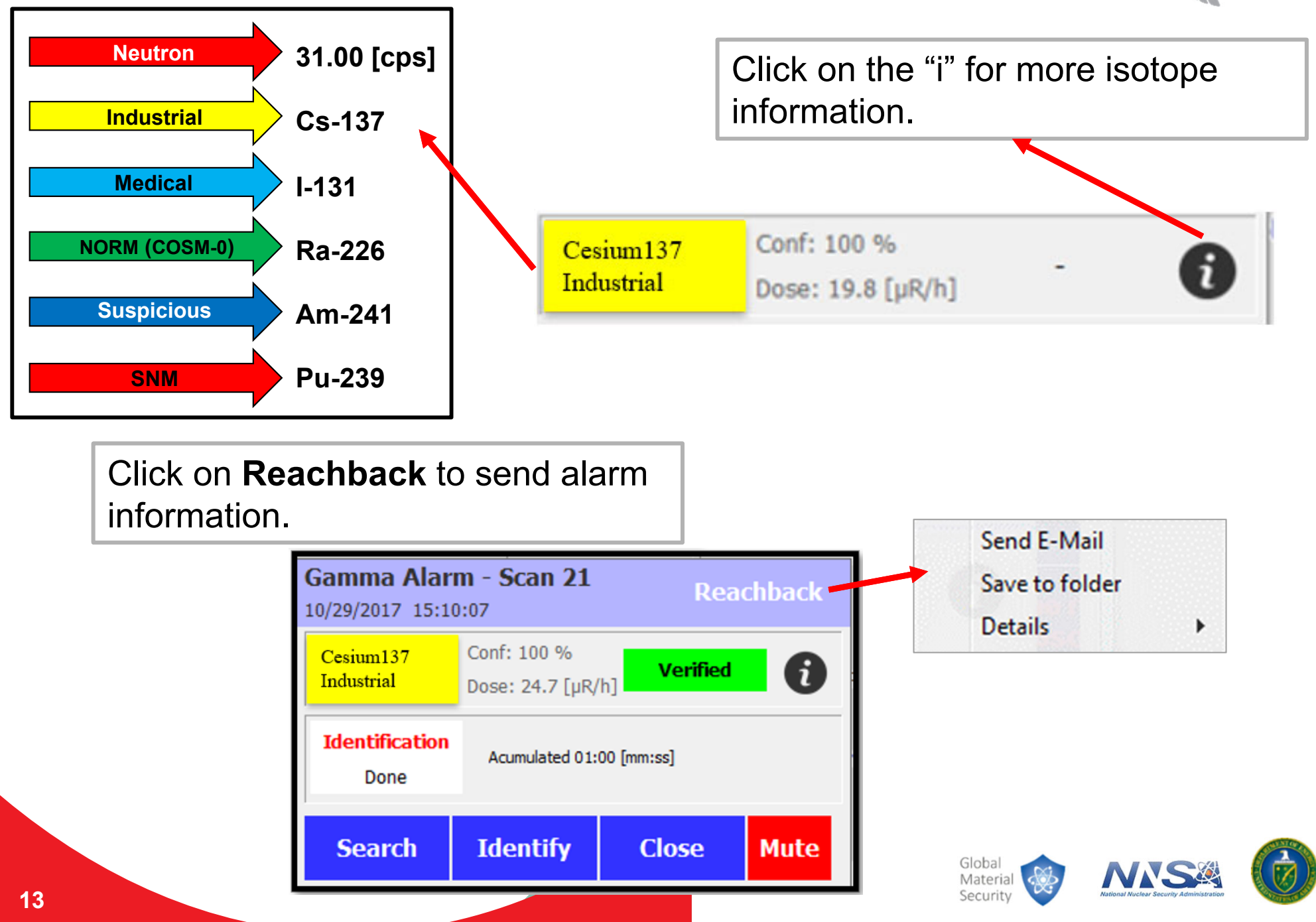

### RadMobile

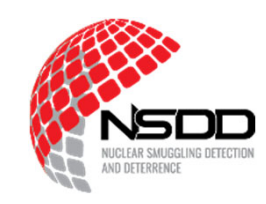

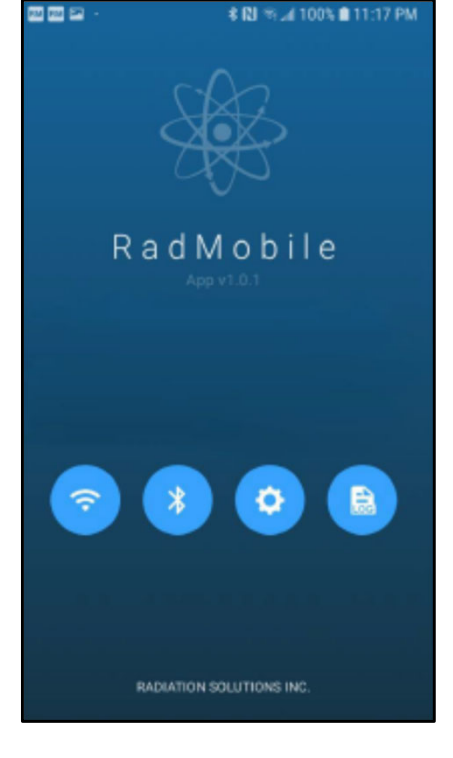

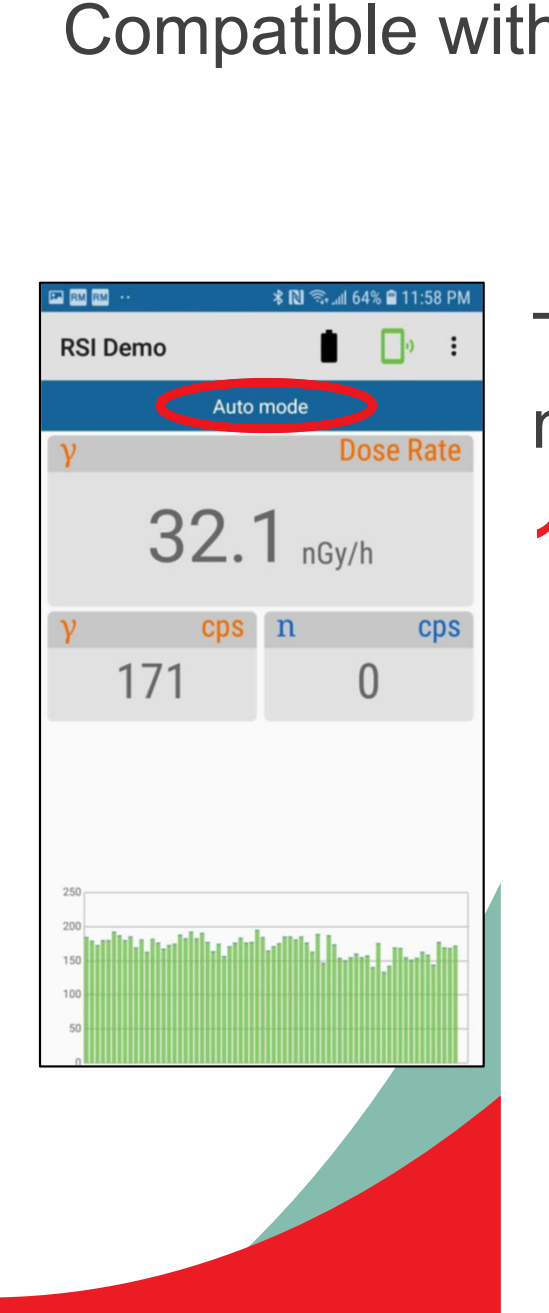

Compatible with Android and iOS.

Three operating modes:

1. Auto

 Displays dose rate, total gamma counts, and neutron counts per second (cps).

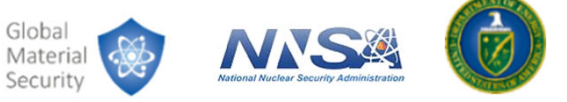

# RadMobile (continued)

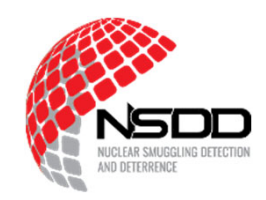

2. Dwell – Timed collection followed by automatic isotope analysis.

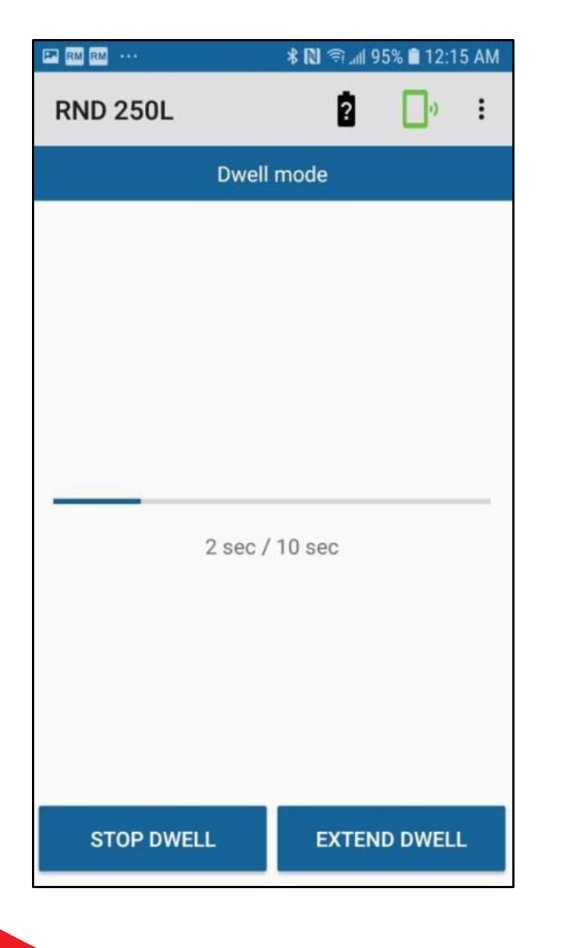

**3. Search** – Used to localize a source of radiation.

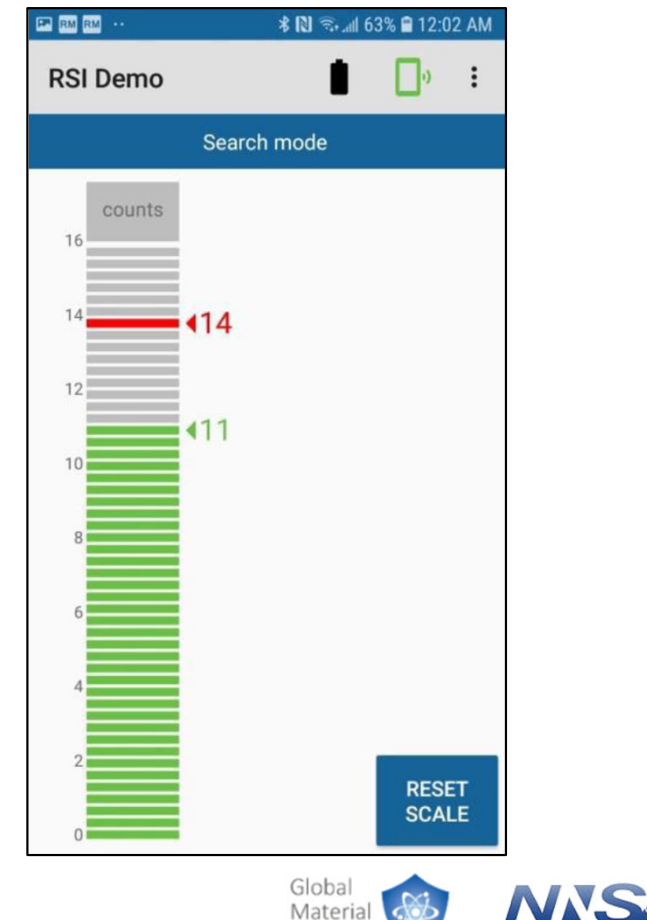

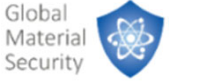

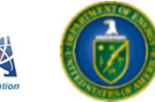

# RadMobile (continued)

### Alarms:

- Tap **MUTE** button to acknowledge.
- Choose from the following options:
  - **EMAIL** to send alarm information.
  - **CLOSE** to close a single alarm.
  - CLOSE ALL to close all alarms.

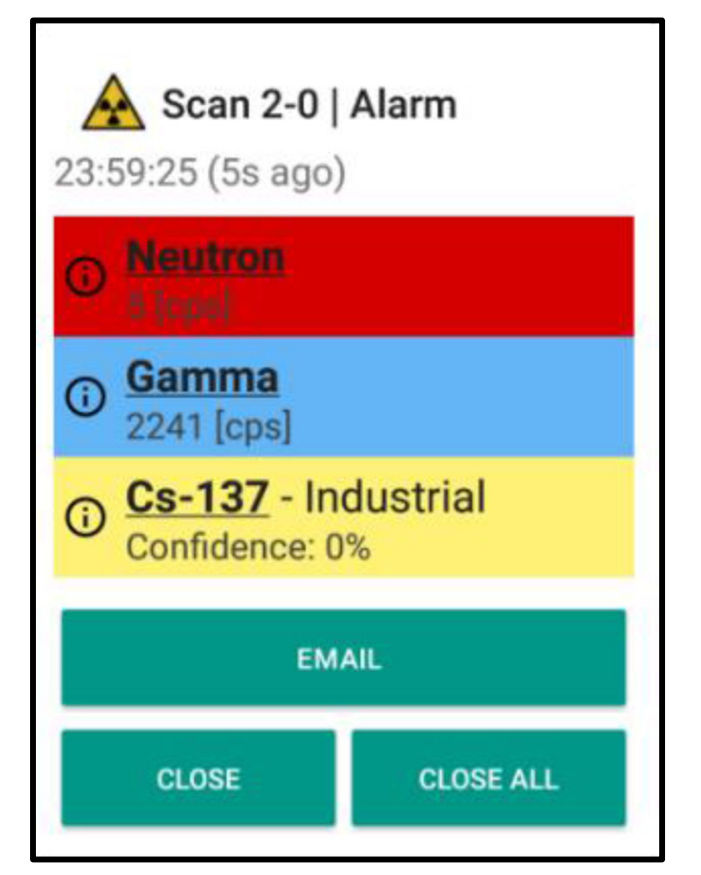

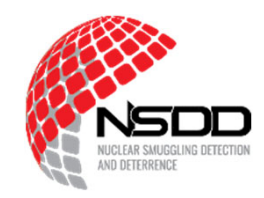

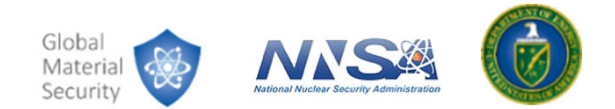

# **Activity: User Interfaces Navigation**

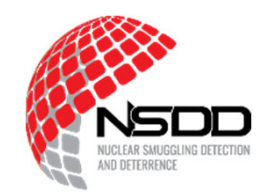

- Practice using the three user interfaces by navigating to different tabs, changing views, and displaying different menus.
- You have 1 hour to complete this activity.

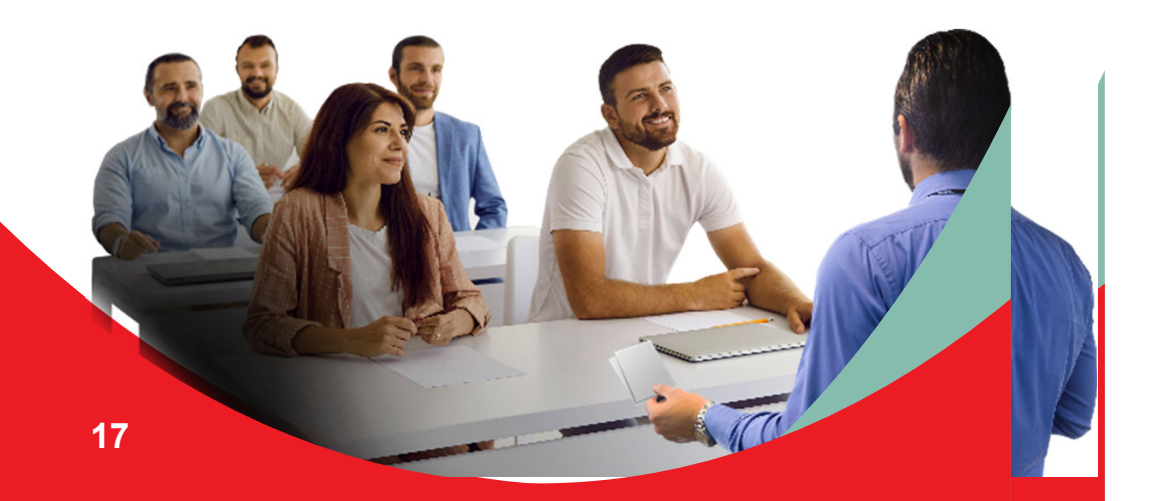

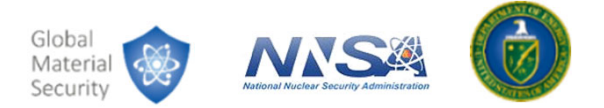

## Summary

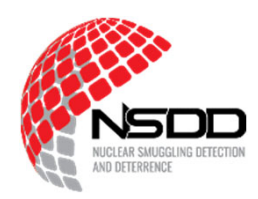

In this module, we learned about:

The basic functionality of RadAssist

How to navigate RadView

The use of the RadMobile application

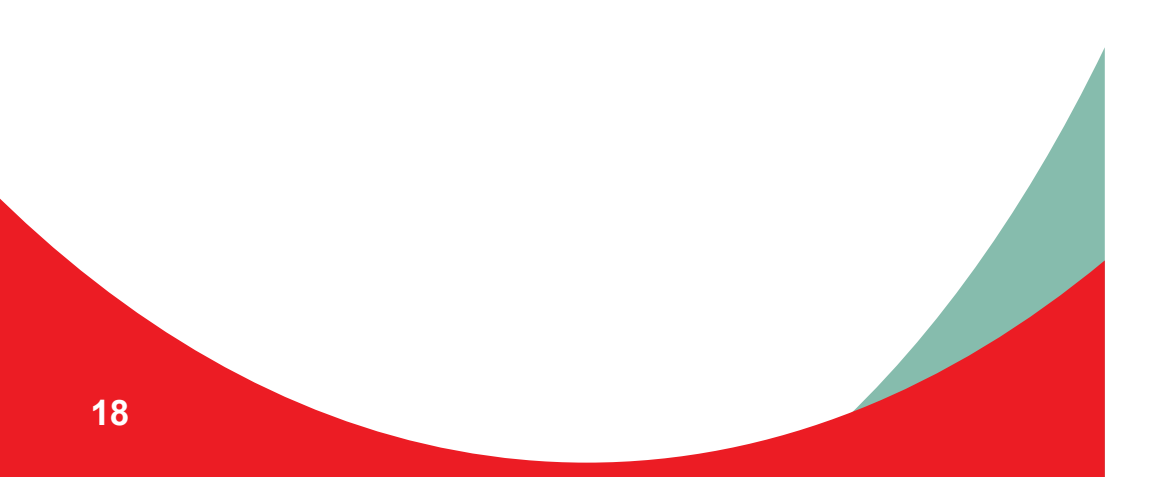

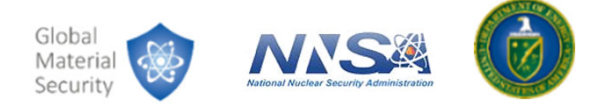